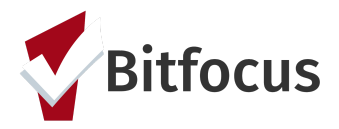

This document outlines the steps to match a client to an available housing resource using the Community Queue and the Eligibility Engine.

#### **General Matchmaking**

**Step 1:** Switch your agency to the Coordinated Entry Agency by clicking the drop down arrow under you name. Select the applicable Coordinated Entry agency.

| Clarity Connect Agency                                      |
|-------------------------------------------------------------|
| Sara's Test Agency<br>[TRAINING] San Francisco Adult Coordi |
| [TRAINING] San Francisco Family Coor                        |
| Test Test                                                   |
|                                                             |

**Step 2:** Click on "Referrals" at the top right side of the screen. *Note: If you do not see the Referrals Tab, click search to go back to the Home Screen. The Referrals Tab should appear.* 

| Sara's Test Ageny                                                                                                    |                      | Sara Hoffman,<br>Sara's Test Ageny →<br>O SEARCH ≡ CASELOAD & REFERRALS |
|----------------------------------------------------------------------------------------------------|----------------------|-------------------------------------------------------------------------|
| SEARCH FOR A CLIENT                                                                                                    | ADD CLIENT 🛨         | Your recent client searches accessed:                                   |
| I<br>Enter your search terms above to search for a client. Use full name, partial name, date of birth or any combination. | SEARCH               | Apple Pie<br>Peter Johnson<br>Juliet Mendoza                            |
| Veroged eth Cludy Hanne Sineles                                                                                           | Recover delated data | Wil Wilson<br>Annabel Test                                              |

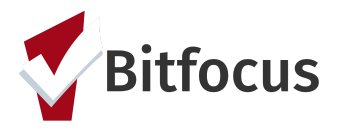

**Step 3:** Click the "Open Units" Tab. This dashboard provides a list of all housing resources that have been posted by providers and need to be filled.

**Step 4:** Review the list to see what unit has been available to longest and work to fill that unit.

| shboard Pend                    | ling Commun                 | ity Queue     | Analysis     | Complete       | d Denied Sent Availa                                       | bility Open Units                                  |                           | By clicking the "Population" you                                                                     |             |
|---------------------------------|-----------------------------|---------------|--------------|----------------|------------------------------------------------------------|----------------------------------------------------|---------------------------|----------------------------------------------------------------------------------------------------|-------------|
| n Onening V                     | 2                           |               |              |                |                                                            |                                                    |                           | can sort the list to see all of the un                                                               | nits        |
| ropening v                      | 2                           |               |              |                |                                                            |                                                    |                           | for one population (i.e families)                                                                    |             |
|                                 |                             |               |              |                |                                                            |                                                    |                           | grouped together                                                                                     | /           |
| FILTERS (3) Age                 | ncies Agency Name           | is "Sara's Te | st Agency" o | r "Housing Tes | t Agency" or "Sarah Smith Housing                          | Services" Program Openings Open Referrals is 0 Pro | ogram Openings Opening Fi | lled / Deleted (Yes / No) is No                                                                      | <           |
|                                 |                             |               |              |                |                                                            |                                                    |                           |                                                                                                    |             |
| VISUALIZATION                   |                             |               |              |                |                                                            |                                                    |                           |                                                                                                    | Live        |
| Agency Name                     | Name                        | ID            | Date         | Description    | Project Type Code                                          | Note                                               | Fligibility               | Unit Details (Calculation)                                                                           | Populatio   |
| Serie) Hanne                    |                             | 10            | Date V       | beschption     | ridjett (jpe cone                                          |                                                    | culturity                 | one octans (concontron)                                                                              | (toggles)   |
|                                 | Harrison Barrana            |               | 2010 07 24   |                | PH - Permanent Supportive Housing                          | 100 C C C C C C C C C C C C C C C C C C            |                           | Unit Number 201; 1; Max 1 person; Floor Number 2; Has Elevator; Has Stairs; Adult;                   | market and  |
| Housing test agency             | Housing Program             | 343           | 2019-00-21   |                | (disability required)                                      | Ambassador 201                                     |                           | ADA Unit                                                                                             | Single Adu  |
| Housing Test Agency             | Rapid Rehousing             | 344           | 2019-05-31   |                | PH - Rapid Re-Housing                                      | Unit 418                                           |                           | Unit Number 418; 2; Min 2 people; Max 3 people; Floor Number 4; Has Elevator;<br>Has Stairs; Family; | Family      |
| Housing Test Agency             | Rapid Rehousing             | 320           | 2019-04-02   |                | PH - Rapid Re-Housing                                      | Testing RRH 1-5                                    |                           | Unit Number 1; 1; Veteran; Adult;                                                                    | Single Adu  |
| Housing Test Agency             | Rapid Rehousing             | 321           | 2019-04-02   |                | PH - Rapid Re-Housing                                      | Testing RRH 1-5                                    |                           | Unit Number 1; 1; Veteran; Adult;                                                                    | Single Adu  |
| Housing Test Agency             | Rapid Rehousing             | 322           | 2019-04-02   |                | PH - Rapid Re-Housing                                      | Testing RRH 1-5                                    |                           | Unit Number 1; 1; Veteran; Adult;                                                                    | Single Adu  |
| Housing Test Agency             | Rapid Rehousing             | 323           | 2019-04-02   |                | PH - Rapid Re-Housing                                      | Testing RRH 1-5                                    |                           | Unit Number 1; 1; Veteran; Adult;                                                                    | Single Adu  |
| Housing Test Agency             | Rapid Rehousing             | 324           | 2019-04-02   |                | PH - Rapid Re-Housing                                      | Testing RRH 1-5                                    |                           | Unit Number 1; 1; Veteran; Adult;                                                                    | Single Adul |
| Sarah Smith<br>Housing Services | Hammer House                | 318           | 2019-03-26   |                | PH - Permanent Supportive Housing<br>(disability required) | Unit 501                                           |                           | Unit Number Unit 501; 1; Max 3 people; Floor Number 5; Has Elevator; Has Stairs;<br>Adult;           | Single Adul |
| Housing Test Agency             | YHDP - Host Home<br>Program | 311           | 2019-03-15   |                | PH - Permanent Supportive Housing<br>(disability required) |                                                    |                           | Unit Number 417; 1; Max 2 people; Floor Number 5; Has Elevator; Has Stains;                          |             |
| Sara's Test Agency              | Sunny Days<br>Housing       | 315           | 2019-03-11   | PSH            | PH - Permanent Supportive Housing<br>(disability required) |                                                    | Chron A;<br>HDAP; MHSA    | Unit Number 202; 2; Min 2 people; Max 5 people; Floor Number 2; Has Stairs;<br>Family;               | Family      |
| Sara's Test Agency              | Sunny Days<br>Housing       | 314           | 2019-03-08   | PSH            | PH - Permanent Supportive Housing<br>(disability required) |                                                    | ; HDAP; MHSA              | Unit Number 201; 2; Min 2 people; Max 5 people; Floor Number 3; Has Stairs;                          |             |
| Housing Test Agency             | YHDP - Host Home<br>Program | 307           | 2019-03-04   |                | PH - Permanent Supportive Housing<br>(disability required) | Claire's test                                      | MHSA                      | Unit Number 101; 0; Max 1 person; Floor Number 1; Has Elevator; Has Stairs; Adult;<br>ADA Unit       | Single Adul |
| Housing Test Agency             | YHDP - Host Home<br>Program | 308           | 2019-03-04   |                | PH - Permanent Supportive Housing<br>(disability required) |                                                    |                           | Unit Number 100; 1; Max 3 people; Floor Number 2; Has Stairs; Adult;                                 | Single Adul |
| Housing Test Agency             | YHDP - Host Home<br>Program | 309           | 2019-03-04   |                | PH - Permanent Supportive Housing<br>(disability required) |                                                    |                           | Unit Number 100; 1; Max 2 people; Floor Number 2; Has Stairs; Adult; ADA Unit                        | Single Adul |
|                                 |                             |               |              |                |                                                            |                                                    |                           |                                                                                                    |             |

#### Step 5: Click on the "Community Queue" tab.

| ra's Test Ageny                              |                                               | Sara's Test Ageny ~ |
|----------------------------------------------|-----------------------------------------------|---------------------|
|                                              |                                               | © SEARCH ≡ CASELOAD |
| EFERRALS                                     |                                               | Last 3              |
| Dashboard Pending Community Queue Analysis ( | Completed Denied Sent Availability Open Units |                     |
| Community Queue                              |                                               | 1                   |
| Search                                       | Mode Standard V                               | Pending             |
| Active Agency Sara's Test Ageny              | ✓ Sort By Default ✓                           | _                   |
| Eligible Clients Only                        | SEARCH                                        |                     |
| Client                                       | Referral Date Days Pending                    |                     |
| Apple Pie<br>Referred by: Sara's Test Ageny  | 12/19/2018 0                                  |                     |
|                                              |                                               |                     |
| with Clarity Human Services                  |                                               |                     |
|                                              |                                               |                     |
|                                              |                                               |                     |
|                                              |                                               |                     |
|                                              |                                               |                     |
|                                              |                                               |                     |

**Step 6:** Set the filters following the following instructions:

"Active Agency"= the agency that has the open housing resource you will be referring to

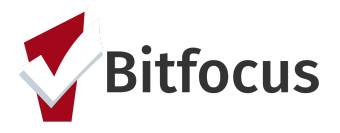

#### "Eligible Clients Only Toggle" = ON

"**Project**"= select the program that has the open housing resource you will be referring to "**Mode**"= select the appropriate assessment type (SF Adult Prioritization for adult and youth referrals and SF Homeless Family Priority and Eligibility Assessment for family referrals). Click "Search".

| FERRALS                                                                                                    |                  |                      |                        |
|----------------------------------------------------------------------------------------------------|------------------|----------------------|------------------------|
| Dashboard Pending Community Queue Analysis                                                                      | Completed Denied | Sent Availability    | Open Units             |
| Community Queue 1                                                                                               |                  |                      |                        |
| Search 2                                                                                                    | 5<br>Mode        | SF Adult Prioritizat | on Assessment <b>∀</b> |
| Active Agency Housing Test Agency                                                                               | ✓ Characteristic | Select               | ~                      |
| Project 4 Evergreen PSH                                                                                         | ✓ Score Range    | All Ranges           | ~                      |
| Eligible Clients Only                                                                                           | Sort By          | Default              | ~                      |
| 3                                                                                                    |                  | 6                    | SEARCH                 |
| Client                                                                                                    | Referral Date    | Days Pending         | Score                  |
| Will Wilson<br>Referred by: [TRAINING] San Francisco Adult Coordinated Entry Age                                | ncy 8 12/13/2018 | 305                  | 75 🖪                   |
| Pcea0-Ch1-Dis-Mh-Hiv-Sa Adulteligibility1<br>Referred by: [TRAINING] San Francisco Adult Coordinated Entry Age  | 8≣ 02/20/2019    | 236                  | 72 🖪                   |
| Pcea0-Ch1-Dis-G2-Dis-Hiv Adulteligibility1<br>Referred by: [TRAINING] San Francisco Adult Coordinated Entry Age | ncy 8 02/21/2019 | 236                  | 72                     |
| Ann Test1<br>Referred by: [TRAINING] San Francisco Adult Coordinated Entry Age                                  |                  | 250                  | 69 🗗                   |

**Step 7:** Clients are sorted by the highest vulnerability score and days pending on the community queue. The top client in the list should be referred first. Click edit to next to the name of the client who will be referred.

| Sear  | ch                             |                                                                                          |   | Mode           | SF Adult Prioritization Assess | ment   | ~ |
|-------|--------------------------------|------------------------------------------------------------------------------------------|---|----------------|--------------------------------|--------|---|
| Activ | ve Agency                      | Housing Test Agency                                                                      | ~ | Characteristic | Select                         | ~      | - |
| Proje | ect                            | Evergreen PSH                                                                            | ~ | Score Range    | All Ranges                     |        | ~ |
|       | Eligible C                     | lients Only                                                                              |   | Sort By        | Default                        |        | ~ |
|       |                                |                                                                                          |   |                |                                | SEARCH |   |
|       | Client                         |                                                                                          |   | Referral Date  | Days Pending                   | Score  |   |
|       | Will Wilson<br>Referred by: [T | RAINING] San Francisco Adult Coordinated Entry Agency                                    |   | 8 12/13/2018   | 308                            | 75 🗗   |   |
|       | Pcea0-Ch1-I<br>Referred by: [T | Dis-Mh-Hiv-Sa Adulteligibility1<br>RAINING] San Francisco Adult Coordinated Entry Agency |   | 8 02/20/2019   | 239                            | 72     |   |

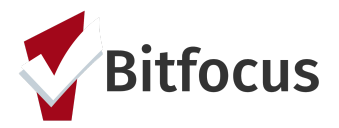

**Step 8:** Scroll down to the section titled "Re-Assign". Select the program you are referring to and then the correct opening from the "Opening" drop down. Click "Save Changes".

| RE-ASSIGN         |                                   |
|-------------------|-----------------------------------|
| Program           | Evergreen PSH 🗸 🖌 1               |
| Opening           | 04/27/2019 Training Day Open Un ✓ |
|                   | SAVE CHANGES CANCEL               |
| REMOVE FROM QUEUE |                                   |

#### Tracked Characteristics

Tracked Characteristics are client level filters that can be used to add additional filters when searching for eligible clients for a unit. Tracked Characteristics are used when an individual unit has additional eligibility criteria that does not apply to an entire program.

**Example:** The Evergreen PSH Apartments has 24 units. 20 units require an adult who is experiencing homelessness and has an income less than 30% of the AMI. The remaining 4 units require the same eligible but are dedicated to individuals with a mental health disability. The program eligibility was configured in ONE including the homelessness and income requirements.

Providers will indicate in the unit posting when additional eligibility criteria is required for a unit.

| Dashboard Pendi                | ng Communit        | y Queue 🛛 A      | Analysis      | Completed       | Denied Sent Av                                   | vailability     | Open Units                                                                                                    |                   |                                                                            |                         |
|--------------------------------|--------------------|------------------|---------------|-----------------|--------------------------------------------------|-----------------|----------------------------------------------------------------------------------------------------|-------------------|----------------------------------------------------------------------------|-------------------------|
| gram Opening V2                |                    |                  |               |                 |                                                  |                 |                                                                                                    |                   |                                                                            | Run                     |
| FILTERS (3) Ager VISUALIZATION | cies Agency Name I | s "Sara's Test A | gency" or "Ho | ousing Test Age | ncy" or "Sarah Smith Hou:                        | ising Services* | or "Sara H. Agency 2" Program Openings Open Referrals is 0 Program Openings Opening                                                      | illed / Deleted ( | Yes / No) <b>is No</b>                                                     | EDIT (                  |
| Agency Name ^                  | Name               | ID               | Date<br>Date  | Description     | Project Type Code                                |                 | Note                                                                                                    | Eligibility       | Unit Details (Calculation)                                                 | Population<br>(toggles) |
| 1 Housing Test Agency          | Evergreen PSH      | 237              | 2019-02-06    |                 | PH - Permanent Supporti<br>(disability required) | tive Housing    | Tina Test Opening #1                                                                                                    |                   |                                                                            |                         |
| 2 Housing Test Agency          | Evergreen PSH      | 242              | 2019-04-17    |                 | PH - Permanent Supporti<br>(disability required) | tive Housing    | Unit 1A This unit is dedicated for individuals with a mental health disability. Please only refer<br>individuals who meet that criteria. |                   | Unit Number 1A; 1; Max 2 people; Floor Number 1; Has Elevator; Adult;      | Single Adult            |
| 3 Housing Test Agency          | Evergreen PSH      | 389              | 2019-10-15    |                 | PH - Permanent Supporti<br>(disability required) | tive Housing    |                                                                                                    |                   | Unit Number 4A; Studio; Max 2 people; Floor Number 3; Has Elevator; Adult; | Single Adult            |
| 4 Housing Test Agency          | Evergreen PSH      | 390              | 2019-10-15    |                 | PH - Permanent Supporti<br>(disability required) | tive Housing    | 48                                                                                                    |                   | Unit Number 4B; Studio; Max 2 people; Floor Number 3; Has Elevator; Adult; | Single Adult            |
| E Housing Tast Agenny          | Fuarerean PCH      | 301              | 2010.10.15    |                 | PH - Permanent Supporti                          | tive Housing    | A&                                                                                                    |                   | Init Numhar Ab: Studio: May 2 nannla: Elnor Numhar 3: Has Flauator: Adult- | Sinala Adult            |

**Step 1:** Follow the same steps listed above for general matchmaking and then add on the next step.

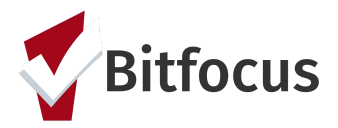

Step 2: Click the drop down for "Characteristic". Select the applicable characteristic.

| Community Que                          | eue                                                                              |   |                |                                                                                                  |
|----------------------------------------|----------------------------------------------------------------------------------|---|----------------|--------------------------------------------------------------------------------------------------|
| Search                                 |                                                                                  |   | Mode           | SF Adult Prioritization Assessment✓                                                              |
| Active Agency                          | Housing Test Agency                                                              | ~ | Characteristic | ✓ Select<br>Address                                                                              |
| Project                                | Evergreen PSH                                                                    | ~ | Score Range    | CAAP Eligibility<br>Chron A                                                                      |
| Eligible Clien                         | ts Only                                                                          |   | Sort By        | HDSability<br>HDAP<br>HIV/AIDS<br>HSP Eligibility<br>Mental Health or Substance Use<br>MHSA- FSP |
| Client                                 |                                                                                  |   | Referral Date  | Priority List                                                                                    |
| Will Wilson<br>Referred by: [TRAII     | NING] San Francisco Adult Coordinated Entry Agenc                                | y | 8 12/13/2018   | Referred for Clinical Review<br>Training- Mental Health<br>Trans Youth                           |
| Pcea0-Ch1-Dis-I<br>Referred by: [TRAII | Mh-Hiv-Sa Adulteligibility1<br>NING] San Francisco Adult Coordinated Entry Agenc | y | 8 02/20/2019   | Vets       236     72                                                                            |
| Pcea0-Ch1-Dis-0                        | G2-Dis-Hiv Adulteliaibilitv1                                                     |   |                | _                                                                                                |

**Step 3:** Once the list of eligible clients populates, follow step 7 under general matchmaking above.

| Dashboard                    | Pending                    | Community Queue     | Analysis | Completed | Denied | Sent       | Availa  | bility Oper | Units        |        |
|------------------------------|----------------------------|---------------------|----------|-----------|--------|------------|---------|-------------|--------------|--------|
| Community                    | Queue                      |                     |          |           |        |            |         |             |              |        |
| Search                       |                            |                     |          |           |        | Mode       |         |             |              |        |
| Active Agency                | Sarah Smi                  | th Housing Services |          |           | ~      |            |         | Standard    |              | ~      |
| Project                      | Youth Hop                  | e Housing           |          |           | ~      | Characteri | stic    | Select      |              | ~      |
| Eligibl                      | e Clients Onl              | y                   |          |           |        | Sort By    |         | Default     |              | ~      |
| 1                            |                            |                     |          |           |        |            |         | Delaut      |              | SEARCH |
| Client                       |                            |                     |          |           |        |            | Referra | al Date     | Days Pending |        |
| John Roda:<br>Referred by: S | <b>s</b><br>Sarah Smith Ho | using Services      |          |           |        |            | 11/19   | /2018       | 36           | ē      |
| Earl Good<br>Referred by: 5  | Sarah Smith Ho             | using Services      |          |           |        | 8=         | 11/19   | 0/2018      | 36           | ē      |
| Maria Caste                  |                            |                     |          |           |        |            |         |             |              | _      |

12) The agency and opening the client was referred to will know show in the client's record.